## How to Add Course Content – Canvas Guide

## Adding your Syllabus

Canvas generates a syllabus for you when you add assignments and due dates to your course – but if you prefer to use your own syllabus, it's easy to copy and paste your syllabus or upload a .doc, .docx, or .pdf version of your syllabus file onto Canvas

To paste in your syllabus:

- 1. Highlight and copy the content of your syllabus document
- 2. In your Canvas course, in the left-hand navigation, click Syllabus
- 3. In the right-hand sidebar, click Edit this opens the rich content editor

4.

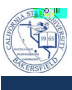

- 7. In the "Due" field you can select an assessment due date
- 8. In the "Available from" and "Until" fields you can select the availability dates for the assignment

9.